|      | سال تحصیلی :۹۵-۹۴               | ت:سمیه نوروزی                      | طراح سوالاد                                   | نم-سيستم عامل پيشرفته                             | مجموعه سوالات فصل ده                                         |          |
|------|---------------------------------|------------------------------------|-----------------------------------------------|---------------------------------------------------|--------------------------------------------------------------|----------|
| نمره |                                 |                                    | سوالات                                        |                                                   |                                                              | رديف     |
|      | ş                               | فزارخاصی هم ندارد                  | شته و نیاز به سخت ا                           | سرعت اجرای بالا تری دا                            | ظاهرمحيط دبيان                                               | ١        |
|      | مفيد                            | د)سیاہ و س                         | ج)کلاسیک                                      | ب <b>)</b> ظاهر جدید                              | الف )گرافیکی                                                 |          |
|      |                                 |                                    | م دبیان می باشد؟                              | برای ورود به سیست                                 | بعد از نوشتن رمزورود                                         | ۲        |
|      |                                 | debian(۲                           | ج) <mark>Login</mark>                         | cancel(ب                                          | الف) system DefauLT                                          |          |
|      |                                 | اده خواهیم کرد؟                    | ن نوع ظاهر دبیان استف                         | صفحه أغازين برأى تعييز                            | از طریق کزینهدر                                              | ٢        |
|      |                                 | ے password                         | ج)debian                                      | ب) login                                          | الف)system default                                           | <u>۴</u> |
|      | _                               |                                    |                                               | می باشد:                                          | دریبه piaces همان                                            | ,        |
|      |                                 | د <mark>)</mark> منوی مکان ہ       | ج)نوار پانل<br>مہریاشد؟                       | ب)اتصال های شبکه<br>بیط دیبان همان                | الف)تنظیم صدا<br>گزنیه application در مح                     | ۵        |
|      |                                 |                                    | · •                                           |                                                   |                                                              |          |
|      | فضای کار<br>دبیان ظاہر می گردد؟ | ، شبکه د)انتخاب<br>ج شدو صفحه ورود | بر ج)اتصال ہا <u>ی</u><br>حساب کاربر فعلی خار | ب)منوی وضعی کار<br>نیه می توان از .               | الف) <mark>منوی برنامه ها</mark><br>ازمنوی user با انتخاب گز | Ŷ        |
|      |                                 |                                    | Dector#(-                                     |                                                   | الذي) من معامل من ما                                         |          |
|      |                                 | Hibernate(-<br>?:                  | ج)Restart<br>سیستم را خاموش نمو               | ب) <mark>۲۵۶۵۵۲</mark><br>زنیهمی توان ،           | الف)snutdown<br>از منوی user با انتخاب گز                    | v        |
|      |                                 | Hiborpato()                        | Postart(~                                     | logout(                                           | shutdown(. il                                                |          |
|      | آنها روی حافظه های جانبی        | ها وچگونگی نخیرہ                   | بیریت فایل ها وپوشه                           | ر هر سیستم عامل بخش مد                            | بکی از بخش های اصلی در                                       | ٨        |
|      |                                 |                                    |                                               | راکویند؟                                          | هار ددیسک است این بخش                                        |          |
|      |                                 | د) <mark>سیستم فایل</mark>         | ج)ریشه<br>د سرت                               | ب)قالب بندی                                       | الف)پارتیشن                                                  | q        |
|      |                                 |                                    |                                               | ن رير محصوص ليتوحس ا                              | حدامیک از سیسم قایل ها ع                                     | ,        |
|      |                                 | د)ext4<br>کہ بند؟                  | ج)ext2<br>"/"نشان داده میشو د                 | ب) <mark>FAT16</mark><br>بالاترین سطح که با نشانه | الف)Reiserfs<br>در سیستم عامل لینو کس به                     | ١.       |
|      |                                 | · - "                              | ,<br>,                                        |                                                   |                                                              |          |
|      |                                 | د)ريشه                             | ج)user<br>د؟                                  | ب)سینم قایل<br>ر بخش                              | الف)my computer<br>نقطه اتصال computer در                    | 11       |
|      |                                 | uertresses ()                      |                                               | application(                                      |                                                              |          |
|      |                                 | workspaces(-                       | places(ج<br>?                                 | بخشقراردارد                                       | الف)user<br>نقطه اتصا ل Network در                           | ۱۲       |
|      |                                 | ر)نه از دانان                      | usor(-                                        | Application(                                      | nlaces( il                                                   |          |
|      |                                 | د)بر پیں                           | user(e                                        | جب Application                                    | منوی برنامه ها در بخش                                        | ١٣       |
|      |                                 | ه د) <mark>نو ار بانل</mark>       | ان ج)و سط بنجر                                | ب)منو ی و ضبعت کار بر                             | الف)فضباي كار                                                |          |
|      | F                               |                                    | یدہ است؟<br>است؟                              | ردربخشواقع ش                                      | محتویات موجود در میز کار                                     | 14       |
|      | L                               | ownioad(2                          | ج)iviusic<br>بی باشد؟                         | ب)esktop]<br>ریی کاربربخشم                        | الف)Documents<br>محل نگهداری فایل ها ویدیو                   | 10       |
|      | Π                               | ocuments()                         | videos(~                                      | musicles                                          | nicture ( il                                                 |          |
|      |                                 | ocumento(*                         | videos                                        | ب)قرارمی گیرنځ؟                                   | فایل های دانلود شده در بخش                                   | 19       |
|      | Hor                             | ne Folder()                        | Document( <del>z</del>                        | Music(ب                                           | الف)Download                                                 |          |

| ری سال تحصیلی :۹۵-۹۴         | طراح سوالات:سميه نوروز                      | ات فصل دهم-سیستم عامل پیشر فته                   | مجموعه سوالا                                   |
|------------------------------|---------------------------------------------|--------------------------------------------------|------------------------------------------------|
| د)نوار کناري پنجره           | ؟<br>ج)محل جستجو                            | Editدر نوارفرار دارند<br>ب)نشان دهنده مکان       | file گزیزع های file,<br>الف ) <mark>منو</mark> |
|                              | پوشه های مورد نظر.                          | محلى است براي جستجوى فايل هايا                   | ۱۸ بخش                                         |
| د)نوار کناری پنجره           | ج)نوار منو<br>کناری بنجرہگویند              | ب <mark>)جستجو</mark><br>ده بخش سمت حب با نوار ک | الف)نوار آدرس<br>۱۹ در بنجره uter              |
| sidebar()                    | shin( <del>z</del>                          | search(                                          | nlaces(                                        |
| ین مکان یعنی ریشه قرار گرفت. | جره computer می توان در بالا تر             | ـــــــــــــــــــــــــــــــــــــ            | ۲۰ با انتخاب گزینه                             |
| -) file system               | computer(ج                                  | bebian (ب                                        | الف)trash                                      |
| ل های که اجرایی هستند)       | ومعمولی را انجام می دهند(یعنی فایا          | شامل فایل های که کار های عمومی                   | ۲۱ شاخه                                        |
| دارین می داشته داشد؟         | ج)dev<br>فقط بعض کاربد ان می توانزد به آنها | ب)boot<br>شامل در زامه های خاص باست که د         | الف)sbin                                       |
| المراسى داست باست.           | ـــــــــــــــــــــــــــــــــــــ       | یسمی بردید می <u>مسیی س</u>                      |                                                |
| L)mid                        | dev(e                                       | ب)bool<br>ای در شاخهقر ار دار د؟                 | معالم hutdown فایل                             |
| دetc (                       | dev(ح                                       | ب) <mark>sbin</mark>                             | الف)boot                                       |
| شاخهاستفاده می کنیم؟         | سیستم مثلا از ۵ ثانیه به ۱۰ ثانیه ،از       | یراتی همانند تغییرزمان راه اندازی ا              | ۲۴ اگر بخواهیم تغ                              |
| د) <mark>boot</mark>         | ج)root                                      | ب)proc                                           | etc (الف                                       |
|                              | ۴۴ او دار دد:                               | د به سخت افر از های سیستم در ساخا                |                                                |
| dev[ع                        | ج:)mnt<br>ر می گیرد؟                        | ب)root<br>در لینوکس در شاخهقرار                  | الف) proc<br>۲۶ فایل های موقتی                 |
| var()                        | mnt(ح                                       | tmp(ب                                            | الف)usr                                        |
|                              | ے:<br>ثبت می گردد؟                          | ورودوخروج هر کاربر در شاخه .                     | ۲۷ ثبت رخداد های                               |
| د) mnt                       | var <mark>(ج</mark>                         | usr(坱                                            | tmp(الف                                        |
|                              | فرار دارد؟                                  | ب شده مرتبط با کاربر آن در شاخه .                | ۲۸ برنامه های نصد                              |
| var(۲                        | usr e                                       | prog ب)user<br>، ایجاد یک بوشه جدید می گردد؟     | ram files(الف<br>۲۹ کدام گزینه باعث            |
|                              | create new Fold                             | er( Fmnty D                                      | ocument                                        |
|                              |                                             |                                                  |                                                |
|                              | create new                                  | r د د می باشد؟<br>Move to traمی باشد؟            | ew Folder(ج<br>sh مفهوم گزینه                  |
|                              | ب)بازیافت موارد انتخابی شده                 | دائمي فايل انتخابي                               | الف)پاک کردن                                   |
|                              | د)<br>حذف موقتے فائل از مکان فعلے           | بطل باز بافت                                     | ج)خالے کر دن س                                 |
| ل قبلی بر می گرداند؟         | ب شده داخل سطل بازیافت ر ا به محل           | بازیافت گزینهموارد انتخا                         | ۳۱ در پنجره سطل                                |
| Restore selecte              | <del>ج</del> )ed items د) ed items          | Delete(ب Emj                                     | الف) oty Trash                                 |
|                              |                                             |                                                  |                                                |

| مجموعه سوالات فصل دهم-سیستم عامل پیشرفته طراح سوالات:سمیه نوروزی سال تحصیلی :۹۵-۹۴                                                                                                    |      |
|----------------------------------------------------------------------------------------------------|------|
| در پنجره سطل بازیافت گزینهباعث پاک شدن دائمی محتویات آن می گردد؟                                                                                                    | ٣٢   |
| الف)Empty Trash ب)Restore selected items د)Restore selected items<br>بخش های Gamesو Accessoriesدر قسمتواقع شده اند؟                                                                                                    | ٣٣   |
| الف)نوار پانل بPlaces(ج) applications د)منوی کاربر                                                                                                    |      |
| برنامه های جانبی مثل ماشین حساب در قسمتواقع شده است؟                                                                                                    | 46   |
| <br>الف) <mark>Accessories ج) Internet د)Office د)Office د)Office د) Office د) Office د) Office د) Office د) مح</mark>                                                                                                    | ۳۵   |
| offic e(ے Internet(ج Games(ب <mark>Graphics</mark>                                                                                                    |      |
| ابز ار های سیستمی در بخش از منوی applications قابل دستیابی هستند؟                                                                                                    | 36   |
| universal Acc ess(ب ب sounds video(الف                                                                                                    |      |
| ج)Graphics د system tooLs                                                                                                    |      |
| برنامهشبیه به برنامه taskmanager بوده و می توان از طریق این برنامه اطلاعاتی مانند وضیعت سطح کارپر دارنده و<br>حافظه را مشاهده نمود؟                                                                                                    | 1 Y  |
| الف)Advance setting                                                                                                    |      |
| <br>ج) Region and Longuage د کار احداد اذهایشده د دهر؟<br>در کارد system monitor در دارد ادارد ادارد ادارد ا                                                                                                    | ۳۸   |
| الف)system momtor (بالمالي المالي) المالي المالي المالي المالي المالي المالي المالي المالي المالي المالي المالي<br>الف)Processes                                                                                                    | ,,,, |
| Resources(ے file system                                                                                                    |      |
| گَزینه changn desktop Background برایبکار برده می شود؟                                                                                                    | ۳۹   |
| الف)تغییر تم صفحه نمایش ب)تغییر آیکن های صفحه نمایش                                                                                                    |      |
| <br>ج) <mark>تغییر تصویر زمینه چند کا</mark> ر د)تغییر شکل آیکن<br>ایرا حکان کنین داد. در ایکان ان در در در مکار دار                                                                                                    | ¥    |
| کتام یک از کرینه های زیر امکان اورودن صفحه کنید فارسی را فراهم می نماید؛<br>الف)Application-system tools-preferences-systemonitor<br>ج)Application-system tools-preferenc es-Background<br>د)Application-system tools-preferenc es-system setting | ,.   |
| زبانهدر کادر محاوره ای Region and language برای افزودن زبان مورد نظر بکار برده می شود؟                                                                                                    | 41   |
| الف)Language ڊ ڪام د)هيچکدام Language د)                                                                                                    |      |
| مفهوم گزینه key(s)to chang Layoutمی باشد؟                                                                                                    | 47   |
| الف)تعین زبان صفحه کلید<br>ج) <mark>نعین کاید های ترکیبی بر ای تغیر زبان صفحه کلید</mark> د)هیچکدام                                                                                                    |      |
|                                                                                                    |      |

| الات فصل دهم-سیستم عامل پیشرفته طراح سوالات:سمیه نوروزی سال تحصیلی :۹۵-۹۴                                                     | مجموعه سو                                     |
|----------------------------------------------------------------------------------------------------|-----------------------------------------------|
| ں خط اتصالی ایجاد نماییم به صورت دستی به اینترنت متصل ودر صورت خروج از اینترنت بازدن<br>discاینترنت قطع گردد به این روشگویند؟ | ۴۳ اگر در لینوکس<br>دکمهonnect                |
| ب-Dial-up                                                                                                    | الف) bridge                                   |
| حالتباشد یعنی مودم خودش با استفاده از نام کاربری و رمز عبور کمدر آن ذخیره شده به صورت<br>ینترنت وصل خواهد شد؟<br>uppoE(       | ۴۴ اگر مودم در .<br>اتوماتیک به اب<br>الف)ten |
| م افزار هایی که می توانند کارهایی مانند امور اداری و برنامه های اداری را انجام دهندتحت                                        | ۴۵ در لینوکس نر                               |
| system setting(ب IceweaseL web B                                                                                              | است؟<br>الف)rowser                            |
| open office() Micros                                                                                                    | sof office( $\pi$                             |
| دی است.<br>برای پردازش لغت طراحی شده است که عملکرد ی دقیقاعین برنامه wordدارد؟                                                | ۴۶ برنامه                                     |
| Liber office Impress(ب Liber office                                                                                           | writer <mark>(الف</mark>                      |
| Liber office Base( Liber o                                                                                                    | ffice calc(ج                                  |
| همانند برنامه power ponitوبر ار ای ار ائه مطالب بکار برده میشود؟                                                              | ۴۷ برنامه                                     |
| <mark>Liber office Impress</mark> (မှ Liber office                                                                            | e writer( <sup>الف</sup>                      |
| Liber office Base(- Liberl o                                                                                                  | ffice calc(ನ                                  |
| برنامه ExceLبوده و برای ورود وخروج و پردازش داده ها بکار برده می شود؟<br>Liber office Impress(ب ب Liber office Impress        | ۴۸ برنامه<br>الف) writer ب                    |
| Liber office Base(ع للنه المنافية المربح كالم المنافية المربح كالم المنافية المربح كالم المنافية المربح كالم ال               | ffice calc <mark>(ج</mark>                    |
| ابی چون داده از نزم ایران                                                                                                    | e Base(الف                                    |
| Liber office writer                                                                                                    | ffice calc(                                   |
| . شبيه بهAdobe Acrobat reader بوده و برای خواندن فایل های pdfبکار برده می شود؟                                                | ۵۰ برنام                                      |
| Liber office writer(수 Document                                                                                                | الف) viewer                                   |
| Liber office Impress(2 Liberl o                                                                                               | ffice calc(೯                                  |
| حتويات مكان فعلى را نمايش مي دهد؟<br>برياسالم                                                                                 | ۵۱ کدام فرمان م                               |
|                                                                                                    |                                               |
| ے پرت ایپ دی۔<br>ب)pwd د Ls(ج Mkdir                                                                                           | RD(الف                                        |
| ىڭمى گردد؟                                                                                                    | ۵۳ فرمان /CDباء                               |
| محل خاصی ب)سویچ به ریشه فایل سیستم که با / نشان داده می شود                                                                   | الف)سويچ به                                   |
| فایل ریشه د)پاک کردن صفحه ترمینان<br>دکان فط از در ترب استفادید. نبانه ؟                                                      | ج)پاک کردن<br>۸۴ ایرام بشاهده                 |
| محان فعلی از دستوراستفاده می تمانیم:<br>ب)man Ls د                                                                            | د برای مسامد،<br>الف (CD                      |
| زیر چیست؟                                                                                                    | ۵۵ مفهوم دستور                                |
| rm/folder/debian-version                                                                                                    | ×                                             |
| به جدیدبه نام debian –versionدر داخل پوشه folder                                                                              | الف)ايجاد پوت                                 |
| <sup>4</sup> Folder و محدویات داخل ان<br>سب robles با شه priore محدویات داخل ان                                               | ب)حدف پوس                                     |
| سير Folder و پوسه Folder و پوسه<br>Folder از مکان Eolder                                                                      | ج سويچ ب- م<br>د <mark>حذف فابل ر</mark>      |
|                                                                                                    | ι <b>σ</b>                                    |

|     | مجموعه سوالات فصل دهم-سيستم عامل پيشر فته                                                                                                    | طراح سوالات:سمیه نوروز;                                        | سال تحصیلی :۹۵-۹۴                 |  |
|-----|----------------------------------------------------------------------------------------------------|----------------------------------------------------------------|-----------------------------------|--|
| 59  | کدام گزینه اجرای رابط متنی را نشان می دهد؟<br>الف) <mark>Application –Accessories-poot terminal</mark><br>ب) Application –Accessories -system setting<br>ج) ation –Accessories – preferences-Root termind    | Applicati                                                      |                                   |  |
| ~~~ | د)هیچکدام                                                                                                    | ······································                         | ₽.÷1 • \1                         |  |
| Δv  | فرماندر پنجره نرمینال باعث اجرای برنامه ویرای                                                                                                    | ِایس قابل با قدرت مدیرو دستر م                                 | ، بالا حواهد سد :                 |  |
|     | الف root(ب gedit                                                                                                    | dit(۲                                                          | gksu                              |  |
| 27  | برای نصب و حذف برنامه هااز گزینهاقدام می شود<br>الف)Application –Accessories -system setting<br>ب)Application– system setting -system tooLs<br>ج)Administration- system tools - Administration- system tools | ود؟<br>- Application<br>- System too                           |                                   |  |
| ۵۹  | ازکدام برنامه های آماده گزینه                                                                                                    | امه انتخابی می گردد؟                                           |                                   |  |
|     | Mark for installation(الف)                                                                                                    | Mak for Removal(中                                              |                                   |  |
| Ŷ.  | ج)Quick filter<br>بر ای حذف بر نامه مور د نظر از گزینهاستفاده خواه                                                                                                    | د)install programs<br>اهیم کر د                                |                                   |  |
|     | الف)Mark for installation                                                                                                    | Mak for Removal(ب                                              |                                   |  |
|     | Quick filter(ح                                                                                                    | د)install program                                              |                                   |  |
| 91  | برای نصب چاپگر در دبیان از گزینهاستفاده می کنید<br>الف)con-printing برای control panel-printers<br>ج)application-system tools-printing                                                                       | ننیم؟<br>em tools –administration<br>em tools-Accessories-prir | Application-sy<br>application-sys |  |
| 92  | در کادر محاورہ ای printing-Localhost,گزنیہ<br>الف)select Device ب)er                                                                                                    | بر ای اضافه کر دن چاپگر جدی <sup>ر</sup><br>New printer        | ه کار برده می شود؟<br>)هرسه گزینه |  |
| ۶۳  | از مزایای محیط متنی نسبت به محیط گوافیکی می توان به<br>الف) سرعت                                                                                                    | <u>بی</u> شتر اشاره کرد؟<br>ده مصر ف                           | الالاية المعادية الم              |  |
| 94  | ر <u>ب المرحم</u><br>سوالات تشــــريحي                                                                                                    | بېم مصريي                                                      | ابېر ب <sup>ي</sup> پردارس        |  |
|     | ۱)فایل سیستم را تعریف کنید؟                                                                                                    |                                                                |                                   |  |
|     | ۲)ریشه را تعریف کنید؟                                                                                                    |                                                                |                                   |  |
|     | ۳)DHcpراتعریف کنید؟                                                                                                    |                                                                |                                   |  |
|     | ۴)تفاوت بين روش اتصال Net,bridgeر ابنويسيد؟                                                                                                    |                                                                |                                   |  |
| 70  | جاخالیے<br>۱)محیط <mark>کلاسیک</mark> دبیان دار ای سر عت اجر ایی بالاتر ی و                                                                                                    | ، ونیازبه سخت افزارخاصی هم                                     | ارد                               |  |
|     | ۲)منوuser <mark>.</mark> شامل گزینه خروج از حساب کاربری                                                                                                    | ی فعال است                                                     |                                   |  |
|     | ۳)به بالاترین سطح که با نشانه <mark>./</mark> نشان داده می شو                                                                                                    | ىود,مى گويند                                                   |                                   |  |
|     | ۴)برای مشاهده سایت ها آدرس سایت را در قسمت                                                                                                    | <mark>ار آدرس.</mark> مروگر می نویسیم                          |                                   |  |
|     | ۵)مروگرiceweasel web Broeser از همان نوع مروگر.                                                                                                    | firefox                                                        |                                   |  |

| سال تحصیلی :۹۵-۹۴                           | طراح سوالات:سمیه نوروزی               | مجموعه سوالات فصل دهم-سيستم عامل پيشر فته             |                |
|---------------------------------------------|---------------------------------------|-------------------------------------------------------|----------------|
|                                             |                                       | صحيح /غلط                                             | <del>9</del> 9 |
| ، اجرا خواهد بودث <mark>ص</mark>            | بالاترى داشته وتقريبا روى سيستمي قابل | ۱)در متد GNOME classicظاهر دبیان ساده و سرعت          |                |
|                                             | باشد؟ 🕏                               | ۲)گزینه userدر محیط دبیان نشان دهنده فضای کار می      |                |
| طیق می رود؟ <mark>ص</mark>                  | با یک کلیک روی آن سیستم به حالت تع    | ۳)گزبنه suspend شبیه به standby در ویندوز بوده        |                |
| _                                           | به میزکار می باشد؟                    | ۴)ازمنوی userگزینه Busyبرای لغو فرمان و بازگشت        |                |
|                                             |                                       | ۵)در لینوکس به سطل بازیافت trashگویند؟ <mark>ص</mark> |                |
| محل قبلي وخالى كردن سطل                     | شه های حذف شده از سطل بازیافت به .    | کزینه Empty trashبه مفهوم برگرداندن فایل ها و پو      |                |
|                                             |                                       | بازيافت است ؟ خُ                                      |                |
|                                             | ت و نگهداری می نماید؟ <mark>خ</mark>  | ۷)پوشه usrرخدادهای مانندورود وخروج کاربران را ثب      |                |
| روج از اینترنت را انجام دهد؟ <mark>څ</mark> | رت دستی عملیات اتصال بماینترنت و خ    | ۸)اگر مودم در حالتNAtباشد باید هر بار کاربر به صو     |                |
|                                             | برای مشاهده سایت ها؟ <mark>ص</mark>   | ۹) برنامه Iceweasel web browser مرورگری است           |                |